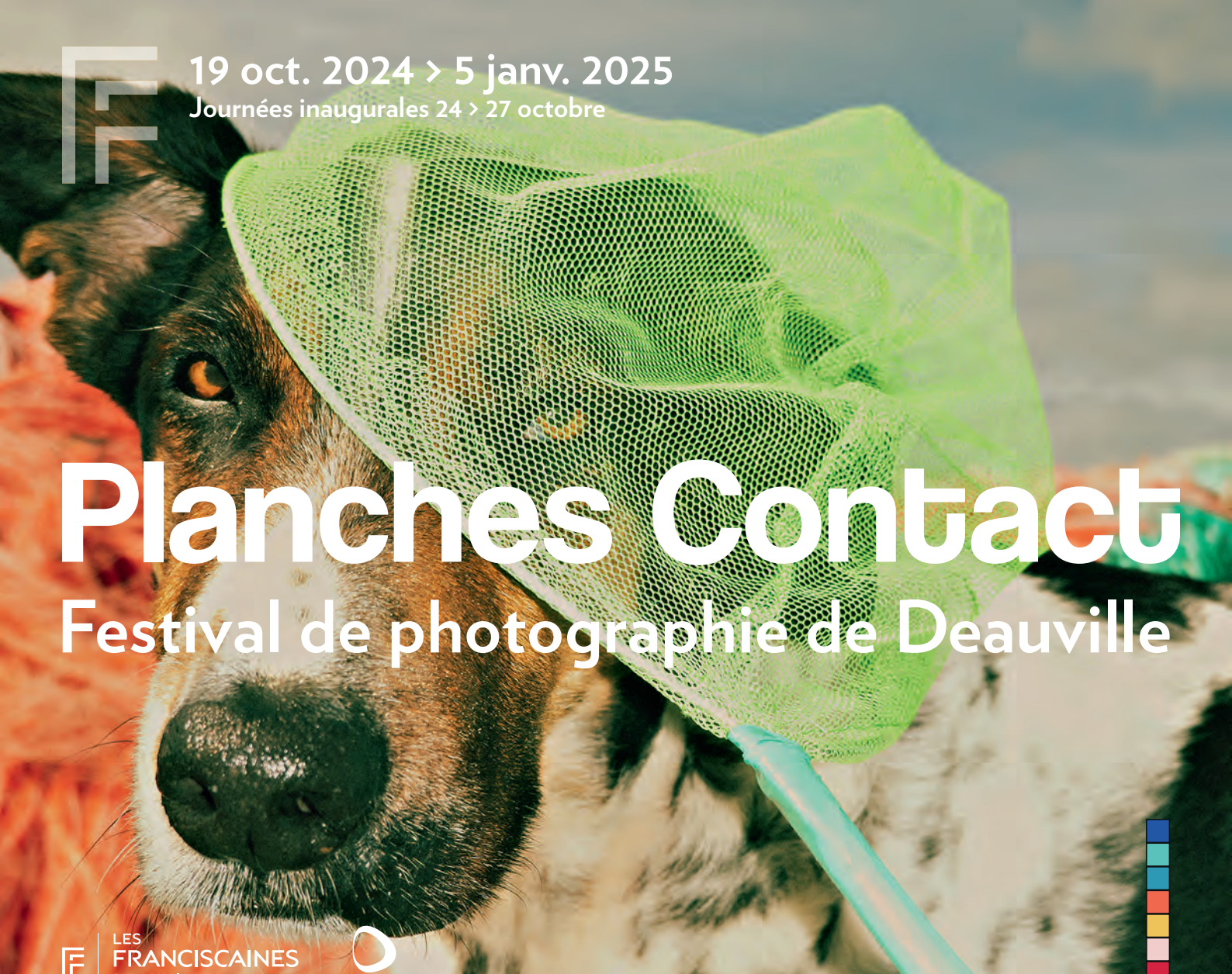

## **PROCÉDURE D'UTILISATION BILLETTERIE**

Comment bénéficier de votre **Pass Festival Planches Contact** valable du 19 octobre 2024 au 5 janvier 2025. Ce billet vous donne accès à l'exposition photographique du **Festival Planches Contact 15#**, à l'exposition **Le Siècle des vacances** ainsi que l'exposition **Rendez-vous à Venise** de André Hambourg.

La réservation est à effectuer sur le site internet des Franciscaines.

Il vous est remis un code promotionnel **SANEF PLANCHES CONTACT 24** qui vous permettra de bénéficier de 2 entrées valables sur une journée pour toutes les expositions en cours.

Si vous souhaitez bénéficier également d'une visite guidée, il vous est remis un code promotionnel **SANEF PC2024 VG** qui vous permettra de participer à deux personnes à la visite guidée correspondant à la date de vos billets.

## **POUR OBTENIR VOS BILLETS**

- 1. Se rendre sur la billetterie en ligne des Franciscaines Deauville
- 2. <u>https://lesfranciscaines.fr/fr/programmation/planches-contact-15e-edition</u> Sélectionner -> PASS FESTIVAL
  - Cliquer sur -> RÉSERVER
- 3. Sélectionner -> 2 billets -> tarif plein -> AJOUTER AU PANIER -> SUIVANT
- 4. Page du récapitulatif global de la commande
- 5. Dans le 2<sup>e</sup> onglet, Créer un nouveau compte pour poursuivre la commande (réception d'un mail de confirmation de création de compte)
- 6. Cliquer -> J'accepte les conditions générales de vente
- 7. Dans la case « Code promo » Entrer le code SANEF PLANCHES CONTACT 24 -> APPLIQUER -> SUIVANT
- 8. Le montant total à droite intègre la réduction (correspondant à 2 billets) s'affiche alors à O€ -> SUIVANT
- 9. Confirmation de la commande (réception d'un mail de confirmation)
- 10. Réception d'un mail contenant des e-billets sur le mail indiqué lors de la création du compte.

## POUR RÉSERVER VOTRE VISITE GUIDÉE

- Sélectionner 2 billets Billet VISITE GUIDÉE EXPOSITION PHOTOGRAPHIQUE PLANCHES CONTACT 2024 Tarif plein -> AJOUTER AU PANIER -> SUIVANT
- 3. Page du récapitulatif de la commande
- 4. Sélectionner la date de votre venue -> SUIVANT
- 5. Page du récapitulatif global de la commande
- Dans le 2<sup>e</sup> onglet, Créer un nouveau compte pour poursuivre la commande (réception d'un mail de confirmation de création de compte) ou entrer vos identifiants.
- 7. Cliquer -> J'accepte les conditions générales de vente
- 8. Dans la case « Code promo » Entrer le code SANEF PC2024 VG -> APPLIQUER -> SUIVANT
- 9. Le montant total à droite intègre la réduction (correspondant à 2 visites) s'affiche alors à O€ -> SUIVANT
- 10. Confirmation de la commande (réception d'un mail de confirmation)
- 11. Réception d'un mail contenant des e-billets sur le mail indiqué lors de la création du compte.

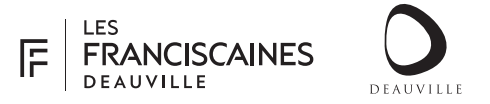